## Family for horoscope

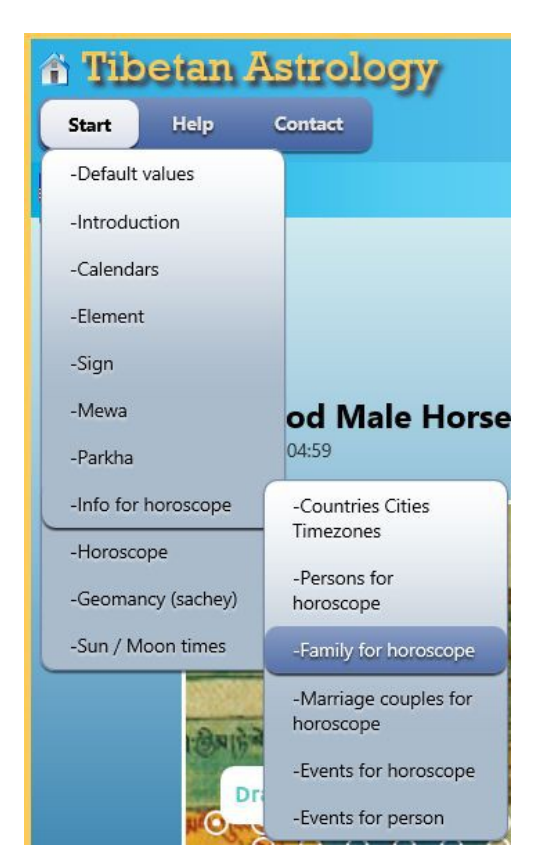

After Click Start -> Info for horoscope -> Family for horoscope the following window appears with defaults:

| Who                | Fam.name  | First name       | Birthdate/time        | Gender |
|--------------------|-----------|------------------|-----------------------|--------|
| Person             | Example 1 | WB 142 – 4.4     | 11/29/1989 5:00:00 AM | Male   |
| O Father           | Example 1 | Father           | 7/15/1965 5:00:00 AM  | Male   |
| O Mother           | Example 1 | Mother           | 11/19/1965 5:00:00    | Female |
| O Father's mother  | Example 1 | Father's mother  | 10/28/1942 5:00:00    | Female |
| O Mother's mother  | Example 1 | Mother's mother  | 6/10/1942 5:00:00     | Female |
| O Previous brother | Example 1 | Previous brother | 6/10/1987 5:00:00 AM  | Male   |

And in the lower part of the window persons which are added using 'Persons for horoscope'.

| 🏦 Tibetan Astrology 🧕                            |                            |  |  |  |  |
|--------------------------------------------------|----------------------------|--|--|--|--|
| Start Help Contact Links                         |                            |  |  |  |  |
| KDT                                              |                            |  |  |  |  |
| Family for horoscope                             |                            |  |  |  |  |
| Select Family name First name                    | Birthdate and Time Gender  |  |  |  |  |
| Example 1 WB 142 - 4.4                           | 11/29/1989 05:00:00 Male   |  |  |  |  |
| Mother Example 1 Mother                          | 11/19/1965 05:00:00 Female |  |  |  |  |
| Father's mother Example 1 Father's mother        | 06/10/1942 05:00:00 Female |  |  |  |  |
| Mother's mother Example 1 Mother's mother        | 06/10/1942 05:00:00 Female |  |  |  |  |
| Previous brother Example 1 Previous brother      | 06/10/1987 05:00:00 Male   |  |  |  |  |
| Person                                           |                            |  |  |  |  |
| Example 1 Father 07/15/1965 05:00:00 M           | ale Select person          |  |  |  |  |
| Example 1 Previous brother 06/10/1987 05:00:00 M | ale Select person          |  |  |  |  |
| Example 1 WB 142 - 4.4 11/29/1989 05:00:00 M     | ale X Select person        |  |  |  |  |
| Example 1 Father's mother 06/10/1942 05:00:00 Fe | male Select person         |  |  |  |  |
| Example 1 Mother 11/19/1965 05:00:00 Fe          | male Select person         |  |  |  |  |
| Example 1 Mother's mother 06/10/1942 05:00:00 Fe | male Select person         |  |  |  |  |
| Persons for horoscope                            |                            |  |  |  |  |
| © 2009 - 2016 - Karma Deleg Tondrup              |                            |  |  |  |  |

If you select 'Father' the shown persons will only be male and at least 12 years older than the selected person. This is also the case for 'Mother' where the mother must be female and at least 12 years older.

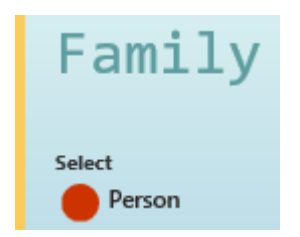

Select Person and a click on Select person at e.g. Example 1 Father's mother will replace the selected person and all the other family members will be shown as 'Unknown'.

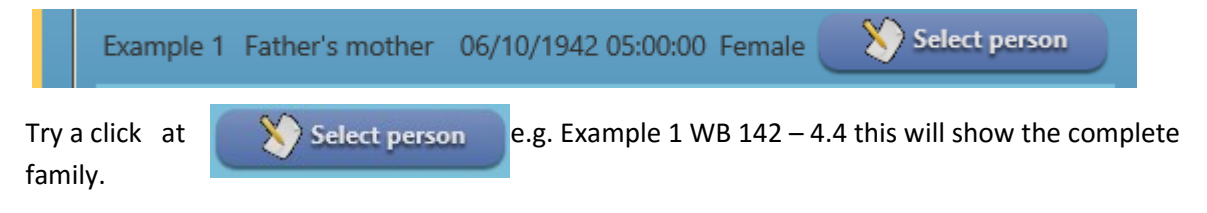

To delete a family member click the radio button in front of a family member followed by a click on

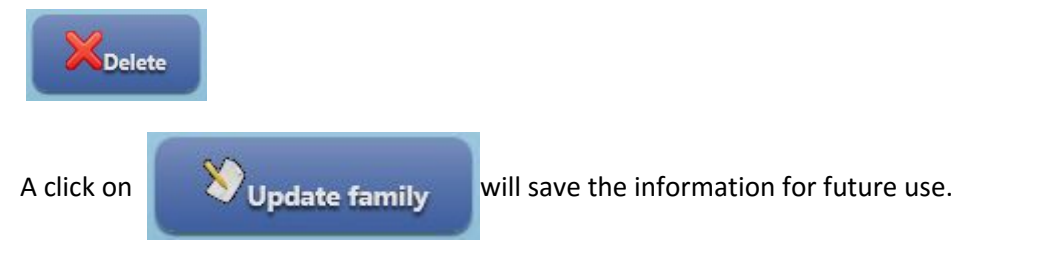

The last 'Person' selected ( with Update family) will be remembered by the system.

A full family is necessary for a full birth horoscope, but Father's mother and Mother's mother can be omitted if you like.

More than one person can of course have the same father and mother.